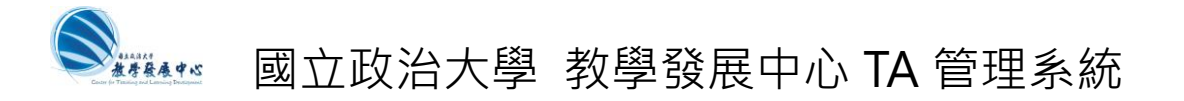

# 教學發展中心-教學獎助生(TA)補助申請操作說明

(建議使用 chrome 瀏覽器)

Step 1: 至教學發展中心 TA 管理系統

- (1)前往 https://ta.nccu.edu.tw/
- (2) 按 老師登入
- (3) 以 iNCCU 帳號/密碼 登入

(僅開放教師身分登入)

### TA 管理系統 網址: https://ta.nccu.edu.tw/

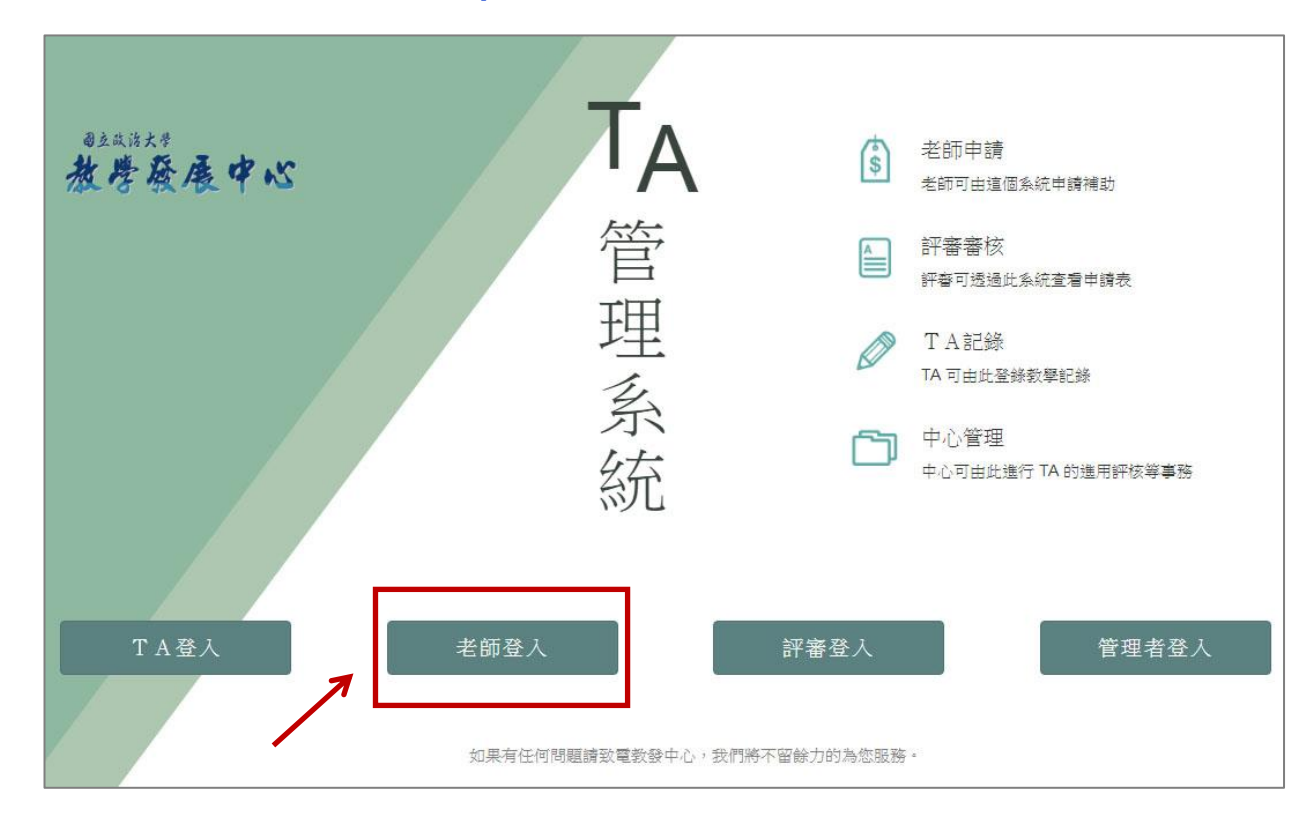

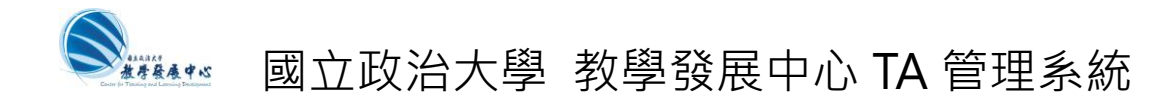

### Step 2: 進入老師頁面後

(1) 按 申請教發中心課程 補助

|                      | N I       |           |          |        |            |            |      |      |        |     |     |          |     |    |
|----------------------|-----------|-----------|----------|--------|------------|------------|------|------|--------|-----|-----|----------|-----|----|
| TA管理系統               | 10        | 61學       | 期 教學     | 見避け    | 生補         | 助申言        | 青歹   | 刘表   |        |     |     |          |     |    |
| ■ 補助申請列表             | 余能豪       | 老師您好!     | 以下是您的補助。 | 申請列表。系 | 統將在2017-7- | 9 23:55:00 | 裁止申請 | 請。   |        |     |     |          |     |    |
| ◆ 登出                 | 申請        | 教發中心 課    | 程補助 申請   | 通識中心 課 | 程補助        |            |      |      |        |     |     |          |     |    |
| 學期:1061              | 教發        | 中心        |          |        |            |            |      |      |        |     |     |          |     |    |
| 教發中心:葉恒宜<br>分機:62869 | 狀態        | 申請人       | 科目代號     | 課程名稱   | 授課老師       | 預計TA人      | 散    | 預計學生 | 三人數 課題 | 加性質 | 申請表 | 教學大綱(含自) | 評表) | 操作 |
|                      | 没有找到符合的結果 |           |          |        |            |            |      |      |        |     |     |          |     |    |
| 通識中心:王嘉蕙<br>分機:62856 | 點選表       | 洛中的藍字市    | 可以進行編輯。考 | 持資料錯誤  | ,請刪除後重新    | 「輸入。       |      |      |        |     |     |          |     |    |
|                      | 通識        | 中心        |          |        |            |            |      |      |        |     |     |          |     |    |
|                      |           |           |          |        |            |            | 教學   | 墨獎助生 |        |     |     |          |     |    |
|                      | 狀態        | 申請人       | 領域課程名稱   | 開課單位   | 授課老師 🝦     | 開課人數       | 博士   | - 碩士 | 學習型經費  | 演講費 | 實驗費 | 教學創新經費   | 總經費 | 功能 |
|                      |           | 沒有找到符合的結果 |          |        |            |            |      |      |        |     |     |          |     |    |
|                      |           |           |          |        |            |            |      |      |        |     |     |          |     |    |
|                      |           |           |          |        |            |            |      |      |        |     |     |          |     |    |
|                      |           |           |          |        |            |            |      |      |        |     |     |          |     |    |
|                      |           |           |          |        |            |            |      |      |        |     |     |          |     |    |

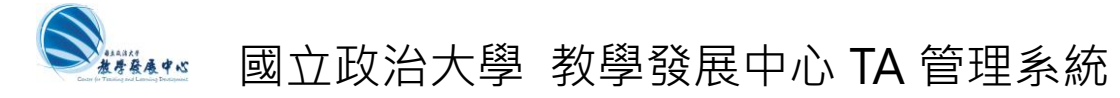

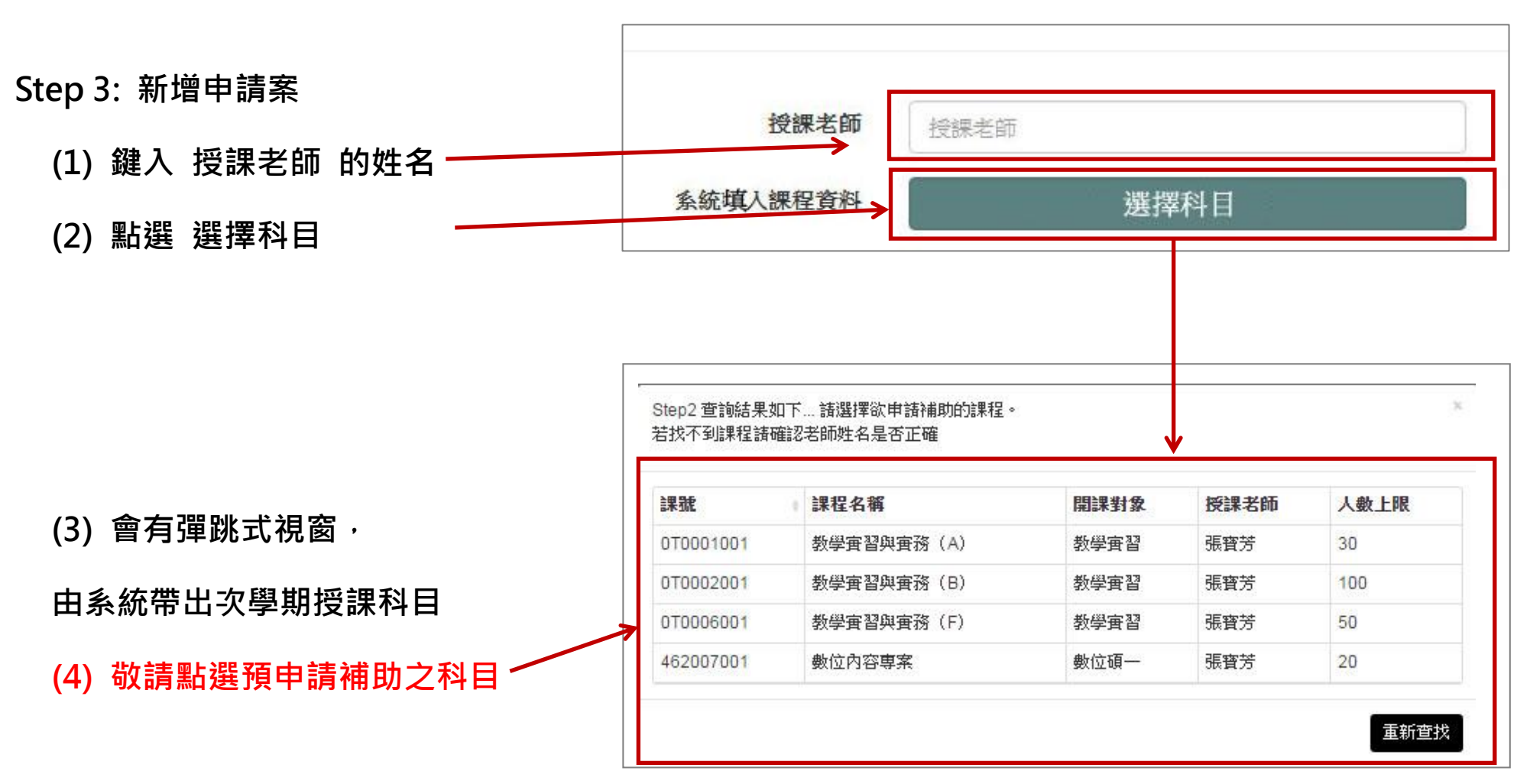

い中奏奏考集

## 🔹 國立政治大學 教學發展中心 TA 管理系統

#### Step 3: 新增申請案(續) 授課老師 張寶芳 由条統帶入課程資料 以 授課老師 建名搜尋課程,帶入資料 (1) 選擇科目後, 系統會自動填入課程資料 科目代碼 462007001 (如系統無法找到您的資料,亦可手動輸入) 課程名稱 數位內容專案 開課學年 104 (2) 選擇獎助生性質: A:討論課程 或 開課學期 2 開課条級 數位碩一 B1:演習課程 或 B2:實作課程 上課時間 TTD56 (3) 填入 預計選課人數 選修類別 No. 上課地點 大勇210402 (4) 填入 預計 TA 人數 學期數 1 學分數 3 (5) 上傳申請表 (只接受 pdf 檔) 人數上限 20 (請先填妥[教學獎助生(TA)補助申請表]後上傳。) 課助性質 諸選擇課助性質 預計選課人數 預計修課人數 (6) 上傳教學大綱(含自我檢核表)(選填) 預計TA人數 預計TA數量 (只接受 pdf 檔) 上傳申請表 (您可以選擇另外上傳教學大綱(含自我檢核表)。 上傳教學大綱(選填) 若您已在[申請表]檔案中包含教學大綱(含自我 檢核表),則請忽略此欄。)

(7) 按 送出申請

🗁 瀏覽

🦳 瀏覽

送出申請

重填

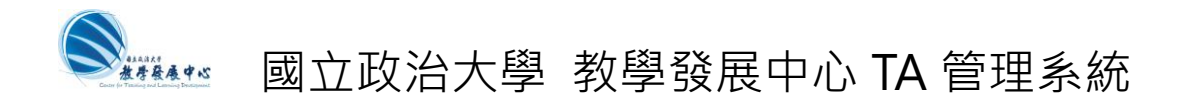

### Step 4: 新增/上傳申請書完成

### (1) 送出申請後,即可看到新增的補助申請列表,系統即收到您的申請書

| 新增申請案     |            |      |        |        |        |      |      |    |
|-----------|------------|------|--------|--------|--------|------|------|----|
| 科目代號      | 課程名稱       | 授課老師 | 預計TA人數 | 預計學生人數 | 課助性質   | 申請表  | 教學大綱 | 操作 |
| 207079002 | 不動產投資與市場分析 | 張金鶚  | 2      | 70     | A:討論課程 | 檢視文件 | 無    | 刪除 |

### Step 5: 續增申請書: 重複 Step 2~ Step 4

Step 6: 申請完成: 登出

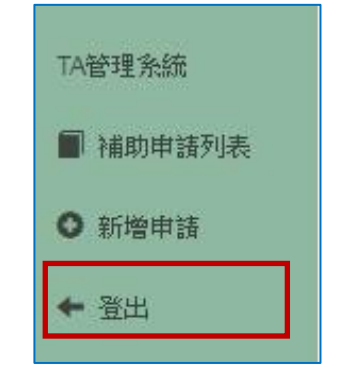